| ประกันสุขภาพ    |              |  |  |  |  |
|-----------------|--------------|--|--|--|--|
| เลขที่รับ       | ລ໔໑          |  |  |  |  |
| วั <i>เ</i> ที่ | ໑໕ ຆ.ຨ. ๒໕ຉຉ |  |  |  |  |
| 12m             | ໑໐:ຫ`ວ ૫.    |  |  |  |  |

| สำนักงานสาธารณสุขจังหวัด<br>แม่ฮ่องสอน |              |  |  |  |  |  |
|----------------------------------------|--------------|--|--|--|--|--|
| เลขที่รับ.                             | ៙៥៩៩         |  |  |  |  |  |
| วันที่                                 | ବଝ พ.ค. ๒๕๖๖ |  |  |  |  |  |
| 12m                                    | o๘:๙๖ น.     |  |  |  |  |  |

ที่ สธ อ๒๑๐.๐๖/ ว คศอง

สำนักงานปลัดกระทรวงสาธารณสุข ถนนติวานนท์ จังหวัดนนทบุรี ๑๑๐๐๐

๑๐ พฤษภาคม ๒๕๖๖

เรื่อง ซักซ้อมความเข้าใจการลงทะเบียนและการเปลี่ยนสถานพยาบาลกองทุนประกันสุขภาพบุคคลที่มีปัญหาสถานะและสิทธิ เรียน นายแพทย์สาธารณสุขจังหวัดทุกจังหวัด

ตามที่กระทรวงสาธารณสุขได้ดำเนินการถ่ายโอนภารกิจสถานีอนามัยเฉลิมพระเกียรติ ๖๐ พรรษา นวมินทราชินี และโรงพยาบาลส่งเสริมสุขภาพตำบลให้แก่องค์กรปกครองส่วนท้องถิ่น นั้น

ในการนี้ เพื่อให้การลงทะเบียนและการเปลี่ยนสถานพยาบาลกองทุนประกันสุขภาพ บุคคลที่มีปัญหาสถานะและสิทธิ เป็นไปด้วยความเรียบร้อย จึงขอซักซ้อมความเข้าใจดังนี้

๑. การลงทะเบียนให้แก่บุคคลตามมติคณะรัฐมนตรีที่เกี่ยวข้องรายใหม่ และการเปลี่ยน สถานพยาบาลให้แก่ผู้มีสิทธิในกองทุนฯ ผ่านโปรแกรมอิเล็กทรอนิกส์กองทุนประกันสุขภาพบุคคลที่มีปัญหา สถานะและสิทธิ ขอให้กำหนดสถานพยาบาลหลักและสถานพยาบาลรอง ให้เป็นสถานพยาบาลสังกัด สำนักงานปลัดกระทรวงสาธารณสุขเท่านั้น โดยสามารถตรวจสอบข้อมูลสังกัดของสถานพยาบาลได้ที่เว็บไซต์ http://203.157.10.8/hcode\_2020/query\_set.php หรือตาม QR Code รหัสหน่วยงานบริการสุขภาพ ที่ปรากฏท้ายหนังสือฉบับนี้

๒. หากสถานพยาบาลหลักตรวจสอบแล้วพบว่า ผู้มีสิทธิของตนเองมีสถานพยาบาลรอง อยู่นอกสังกัดสำนักงานปลัดกระทรวงสาธารณสุข ขอให้แจ้งกองทุนฯ ผ่านโปรแกรมอิเล็กทรอนิกส์กองทุน ประกันสุขภาพบุคคลที่มีปัญหาสถานะและสิทธิ เพื่อเปลี่ยนสถานพยาบาลรองดังกล่าวให้เป็นสถานพยาบาล สังกัดสำนักงานปลัดกระทรวงสาธารณสุขต่อไป โดยสามารถดูรายละเอียดขั้นตอนการเปลี่ยนสถานพยาบาล ได้ตาม QR Code ที่ปรากฏท้ายหนังสือฉบับนี้

## จึงเรียนมาเพื่อโปรดทราบ และแจ้งโรงพยาบาลชุมชนในสังกัดต่อไปด้วย

เรียน นายแพทย์สาธารณสุขจังหวัดแม่ฮ่องสอน กองเศรษฐกิจสุขภาพและหลักประกันสุขภาพ สป.สธ. แจ้งซักซ้อมความเข้าใจการลงทะเบียนและ การเปลี่ยนสถานพยาบาลกองทุนประกันสุขภาพ บุคคลที่มีปัญหาสถานะและสิทธิ เห็นควรแจ้งหน่วยบริการในสังกัด จึงเรียนมาเพื่อโปรดพิจารณา ลัดดาวัลย์ 16 พ.ค.2566

เห็นชอบ -C

ดว พฤษภาคม ไกด้ววว

(นายวรัญญ จำนงประสาทพร) นายแพทย์สาธารณสุขจังหวัดแม่ฮ่องสอน ขอแสดงความนับถือ

(นายดิเรก สุดแดน) ผู้อำนวยการกองเศรษฐกิจสุขภาพและหลักประกันสุขภาพ ปฏิบัติราชการแทนปลัดกระทรวงสาธารณสุข

NAMA

กองเศรษฐกิจสุขภาพและหลักประกันสุขภาพ โทร.0 ๒๕๙๐ ๑๕๗๗

**e**]\_

โทรสาร ๐ ๒๕๙๐ ๑๕๖๘

ผู้ประสานงาน นายศุภชัย เกาะกิ่ง

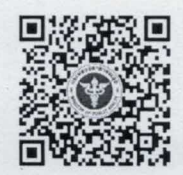

รหัสหน่วยงานบริการสุขภาพ URL: https://moph.cc/eNNc0zRsJ

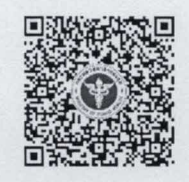

ขั้นตอนการเปลี่ยนสถานพยาบาล URL: https://moph.cc/JVILchh4R

## ขั้นตอนการเปลี่ยนสถานพยาบาล กองทุนประกันสุขภาพบุคคลที่มีปัญหาสถานะและสิทธิ

 ผู้ใช้งาน Log in เข้าระบบโปรแกรมอิเล็กทรอนิกส์กองทุนประกันสุขภาพบุคคลที่มีปัญหาสถานะและสิทธิ
 ดาวน์โหลดแบบฟอร์มเปลี่ยนสถานพยาบาลที่หน้าเว็บไซต์กองทุนประกันสุขภาพบุคคลที่มีปัญหาสถานะ และสิทธิ หัวข้อที่ 3 "แบบฟอร์ม (สิทธิ STP)" รายการ "แบบลงทะเบียน/เปลี่ยนสถานพยาบาล" และกรอกข้อมูล ตามรายละเอียดที่กำหนดพร้อมระบุชื่อสถานพยาบาลหลักสถานพยาบาลรองและรหัส 5 หลักให้ชัดเจน

| <ul> <li><u>โครงสร้างแม่แบบการส่งไฟล์</u></li> </ul>                                                                                                    |                          |
|----------------------------------------------------------------------------------------------------|--------------------------|
| 3.1                                                                                                    | - 1000 ·                 |
| 3.2 wassethevideourber<br>- running to the second of the second of the sec |                          |
| Arematismainten fühlinge alle finder     Art og      Art og          | 0<br>whwirk<br>whfor in. |
| a - security intermediate     a - security intermediate of the security of the security o        | ada                      |

 สแกนแบบฟอร์มเปลี่ยนสถานพยาบาลพร้อมเอกสารหลักฐานตามเงื่อนไขการขึ้นทะเบียนตามเลขบัตร ประจำตัวประชาชนเป็นไฟล์ PDF. และบันทึกรายการผ่านทางโปรแกรมอิเล็กทรอนิกส์กองทุนประกันสุขภาพ บุคคลที่มีปัญหาสถานะและสิทธิ ดังนี้

ไปที่เมนู "ทะเบียนผู้มีสิทธิ" เลือกรายการ "ส่งหลักฐานตรวจสอบเลข 13 หลัก" บันทึก ข้อมูลตามหัวข้อที่กำหนด ได้แก่ ชื่อ-สกุล เลขบัตรประจำตัว 13 หลัก และแนบเอกสารหลักฐานไฟล์ PDF. จากนั้นกด "บันทึก" เพื่อส่งข้อมูลเข้าระบบ

| ทะเบียนผมมีสิทธิ                                                                                                    | <b>Y</b>                                                                                                    |
|----------------------------------------------------------------------------------------------------|----------------------------------------------------------------------------------------------------|
| สงหลักฐานตรวจสอบเลข 13 หล                                                                                                  |                                                                                                    |
| สงเพลทะเบยน                                                                                                    |                                                                                                    |
|                                                                                                    |                                                                                                    |
| ( งวด:                                                                                                    | ปีงบประมาณ 2566 🗡                                                                                                    |
| กองทุน:                                                                                                    | กระบี่,สสจ. 🗡                                                                                                    |
| สถานะ:                                                                                                    | ทุกสถานะ 🗸                                                                                                    |
| <ul> <li>กรองเลข 13 หลก:<br/>(ถ้ามีมากกว่า 1 เลข ให้คั่นด้วยเครื่องหะ</li> </ul>                                           | רגעפארע                                                                                                    |
|                                                                                                    | ົ <u>ຍ ຫກລ</u> ະ 🛑                                                                                                   |
| เพิ่ม-แก้ไขการส<br>กองทุน:<br>ชื่อ-สกุล:<br>เลขบัตรประจำด้ว:<br>แนบหลักฐาน (รับเฉพาะไฟล์ pdf เท่านั้น):<br>ช้อความสื่อสาร: | iงหลักฐานประกอบเลขประจำตัว<br>กระป,สลจ.<br>ตัวอย่าง -<br>XXXXXXXXXXXX<br>เลือกไฟล์ ๑๐ (แบบเอกสารหลักฐานเป็นไฟล์ PDF. |
|                                                                                                    | ขอความทดองการเหม.<br>ด้วอย่าง : แจ้งเปลี่ยนสถานพยาบาลรองเป็น รพท.กระบึ่                                              |
|                                                                                                    |                                                                                                    |
|                                                                                                    | <u>О плии</u> 📥                                                                                                    |

หลังจากการส่งข้อมูลเข้าระบบเรียบร้อยแล้ว หน่วยบริการสามารถติดตามสถานะผลการ พิจารณาได้ทางเมนู "ทะเบียนผู้มีสิทธิ" รายการ "ส่งหลักฐานตรวจสอบเลข 13 หลัก" โดยสามารถเลือก รายการที่ต้องการตรวจสอบข้อมูล ดังนี้

"งวด" เลือกงวดปีงบประมาณที่ส่งข้อมูลเข้าระบบ

"สถานะ" เลือกตรวจสอบสถานะเฉพาะรายการ ได้แก่ รายการที่ยังไม่ได้พิจารณา, รายการที่อนุมัติ, รายการที่ไม่อนุมัติ, รายการที่ขอเอกสารหลักฐานเพิ่มเติม

"กรองเลข 13 หลัก" กรณี่ต้องการค้นหารายการแบบเฉพาะเจาะจงเป็นรายบุคคลด้วยเลข ประจำตัวประชาชน 13 หลักของรายการที่ส่งเข้าระบบ

| ส่งไฟล์ทะเบียน   |                                                                |                                         |
|------------------|----------------------------------------------------------------|-----------------------------------------|
| ส่งหลักฐานเลข 13 | หลัก                                                           |                                         |
|                  | งวด:                                                           | ปังบประมาณ 2566 🗸                       |
|                  | กองทุน:<br>สถานะ:                                              | กระบิ,สสจ. 🎽                            |
|                  | กรองเลข 13 หลัก:<br>(ถ้ามีมากกว่า 1 เลข ให้คั่นด้วยเครื่องหมาย | เคอมม่า)<br>ยังไม่ได้พิจารณา<br>อนุมัติ |

เมื่อรายการที่ส่งเข้าระบบได้รับการอนุมัติแล้ว ขอให้หน่วยบริการตรวจสอบความถูกต้อง ของสถานพยาบาลหลักและสถานพยาบาลรองอีกครั้ง ที่เมนู "ตรวจสอบสิทธิโดยประชาชน" หรือที่เมนู "ทะเบียนผู้มีสิทธิ" รายการ "ค้นหาผู้ประกันตน" โดยสามารถค้นหาทะเบียนผู้ประกันตนด้วยเลขประจำตัว 13 หลักของผู้มีสิทธิ โดยขอให้แจ้งผลการเปลี่ยนสถานพยาบาลให้ผู้มีสิทธิทราบต่อไปด้วย

| นน้าหลัก ทะเบียนผู้มีสิทธิ ข้อมูลการรักษา รายงาน กำหนดค่า เวบบอร์ด จัดการเคลม 🛛 🦲 ดรวจสอบสิทธิโดยประชาชน 📃 |                 |                    |                         |         |       |            |         |       | เจ้งผลชดเชยค่าบริการทางการแ |         |  |
|----------------------------------------------------------------------------------------------------|-----------------|--------------------|-------------------------|---------|-------|------------|---------|-------|-----------------------------|---------|--|
|                                                                                                    |                 |                    | : _ ::                  |         |       |            |         |       |                             |         |  |
|                                                                                                    |                 | ตรวจสอบความถูกต้อง |                         | ٥٩      |       |            |         |       |                             |         |  |
| (                                                                                                    | ตรวจสอบสิทธิโด  |                    | สถานพยาบาลหลกและรอง     |         |       |            |         |       |                             |         |  |
| ι                                                                                                    | ลขประจำตัว 13 ห | ลัก: XXXXXXXXXX    | CXXXX <u>ดรวจสอบสิท</u> | 16      |       |            |         |       |                             |         |  |
|                                                                                                    | ชื่อ-สกล        | งวด                | สถานพยาบาลหลัก          | จังหวัด | สถานพ | ้ยาบาลรอง  | จังหวัด | สถานะ | วันที่เกิดสิทธิ             | หมายเหด |  |
|                                                                                                    | ตัวอย่าง -      | ปีงบประมาณ 2566    | กระบี่รพท               | กระบี่  | กระช  | ปีรพท      | กระบี่  | ปกติ  | 1/5/2566                    |         |  |
|                                                                                                    |                 | CICCUCA INC ESCO   | new E, e Min.           | Перд    | 1100  | L, a P(P). | 11301   | ыни   | 1,0,1000                    |         |  |

ครณีส่งเอกสารหลักฐานเพิ่มเติม หากหน่วยบริการตรวจสอบแล้วพบว่า รายการที่ส่งเข้าระบบมีสถานะ
 "ขอเอกสารหลักฐานเพิ่มเติม" ดังรูป

| ชื่อ-สกุล  | เลขประจำตัว                             | ส่งวันที่ | หลักฐาน                         | ข้อความสื่อสาร                                                                          |   |
|------------|-----------------------------------------|-----------|---------------------------------|-----------------------------------------------------------------------------------------|---|
| ตัวอย่าง - | >>>>>>>>>>>>>>>>>>>>>>>>>>>>>>>>>>>>>>> | 1/5/2566  | <u>ดูไฟล์</u><br><u>หลักฐาน</u> | กระบี่,รพท.<br>ส่งเอกสารหลักฐานเพื่อเปลี่ยนสถานพยาบาลรอง 🗙                              |   |
|            |                                         |           |                                 | supachai<br>ขอเอกสารหลักฐานเพิ่มเดิม ดังนี้<br>- สำเนาบัตรประจำตัวบุคคลและมีเลข 13 หลัก | × |

ขอให้หน่วยบริการเพิ่มเติมเอกสารหลักฐานให้ถูกต้องครบถ้วนตามเงื่อนไขการขึ้นทะเบียนตามเลขบัตร ประจำตัวประชาชน และสแกนเอกสารหลักฐานทั้งหมดรวมกันใหม่เป็นไฟล์ PDF. สำหรับใช้บันทึกรายการ แทนไฟล์เดิมในระบบต่อไป โดยเลือกที่ไอคอน 🕜 เพื่อเข้าสู่ขั้นตอนการเพิ่ม-แก้ไขการส่งหลักฐานประกอบ เลขประจำตัว โดยแนบไฟล์เอกสารหลักฐานเพิ่มเติมที่ถูกต้องครบถ้วนตามเงื่อนไขที่กำหนดแล้ว และกดปุ่ม "บันทึก" ดังรูปทั้งนี้ หน่วยบริการสามารถติดตามสถานะผลการพิจารณาได้ตามขั้นตอนที่แจ้งไปข้างต้นแล้ว

|  |                                                                                                    | ชื่อ-สกุล  | เลขประจำตัว                            | กองทุน          | ส่งวันที่                                                                                                    | หลักฐาน              |                          |  |  |
|--|----------------------------------------------------------------------------------------------------|------------|----------------------------------------|-----------------|----------------------------------------------------------------------------------------------------|----------------------|--------------------------|--|--|
|  | ×                                                                                                    | ตัวอย่าง - | XXXXXXXXXXXXXXXXXXXXXXXXXXXXXXXXXXXXXX | กระปี่          | 1/5/2566                                                                                                    | <u>ดูไฟล์หลักฐาน</u> | ขอเอกสารหลักฐานเพิ่มเติม |  |  |
|  | เพิ่ม-แก้ไขการส่<br>กองทุน:<br>ชื่อ-สกุล:<br>เลขบัตรประจำตัว:<br>แนบหลักฐาน (รับเฉพาะไฟล์ pdf เท่านั้น):<br>ข้อความสื่อสาร: |            |                                        |                 | ส่งหลักฐานประกอบเลขประจำตัว<br>กระป,สสจ.<br>ตัวอย่าง -<br>XXXXXXXXXXXX<br>แนบไฟล์เอกสารหลักฐานเพิ่มเติมที่ถูกต้อง<br>เสอกไฟส์ |                      |                          |  |  |
|  |                                                                                                    |            |                                        |                 | ตัวอย่าง : ส่งเอกสารหลักฐานเพิ่มเติมของ นายตัวอย่าง -<br>ผู้บันทึกข้อมูล นาย ค. เจ้าหน้าที่ รพ โทร. 024321567 🍃               |                      |                          |  |  |
|  |                                                                                                    |            |                                        | <u>⊖ บันท</u> ึ | <u>in</u>                                                                                                    |                      |                          |  |  |

\*\*\*\*\*